# Galaxy

## 「Galaxy 5G Mobile Wi-Fi SCR01」ソフトウェア更新手順書 -ソフトウェアをダウンロードして更新する-

#### ソフトウェア更新について

インターネット上のダウンロードサイトから本 端末の更新用ファイルをダウンロードし、ソフト ウェアの更新を行います。本手順書では、本端末 で直接ネットワークに接続して更新を行う方法 について説明します。

ソフトウェア更新についての注意事項

- ソフトウェア更新は本端末に保存されている データを残したまま行うことができますが、お 客さまの端末の状態によってはデータの保護が できない場合がありますので、あらかじめ ご了承願います。
- ソフトウェア更新の前に以下の準備を行って ください。

-本端末を充電し、電池残量を十分な状態(フル充電)にする

- ※ 電池残量が 20%以下の場合、充電が必要である ことをお知らせする画面が表示され、ソフト ウェア更新は行えません。
- ソフトウェア更新 (ダウンロード、更新ファイ ルのインストール)には時間がかかる場合が あります。
- ソフトウェア更新中は、以下の操作は 絶対に行わないでください。
  - 本端末の電源を切る

### ソフトウェアを更新する

- 更新ファイルの確認を手動で行う場合は、ホーム 画面で「三」→「ソフトウェア更新」 をタップします。
- 1 「ソフトウェア更新」

ネットワークに接続し、更新ファイルの有無 が確認されます

 以下の画面が表示された場合は、お使いのソフト ウェアは最新版です。そのままご使用ください。

| く ソフトウェア更新                      |
|---------------------------------|
| ソフトウェアは最新です。                    |
| <b>ソフトウェア更新情報</b><br>・現在のバージョン: |

#### 2 「ダウンロード」

#### ※モバイルネットワークを利用してダウンロード を行う場合、データ通信料が発生します。

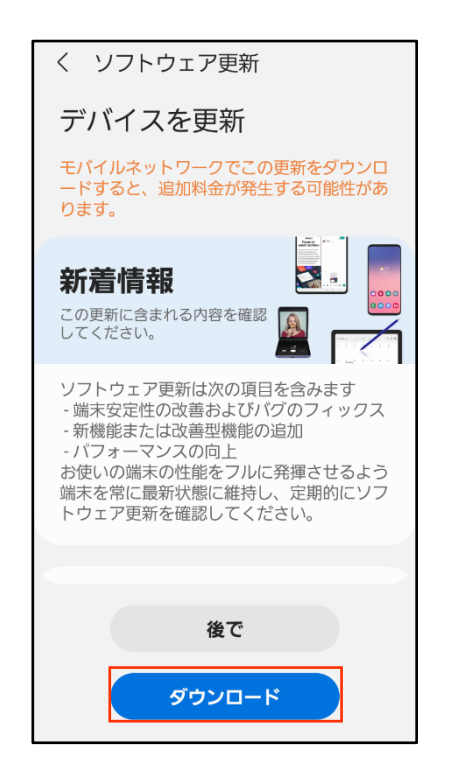

- -「後で」をタップすると、AM3:00~6:59の間 に自動的にダウンロードが行われます。
- 「ダウンロード」をタップすると、
  更新ファイルのダウンロードが開始されます。
- 3 ダウンロードが完了したら「今すぐイン ストール」

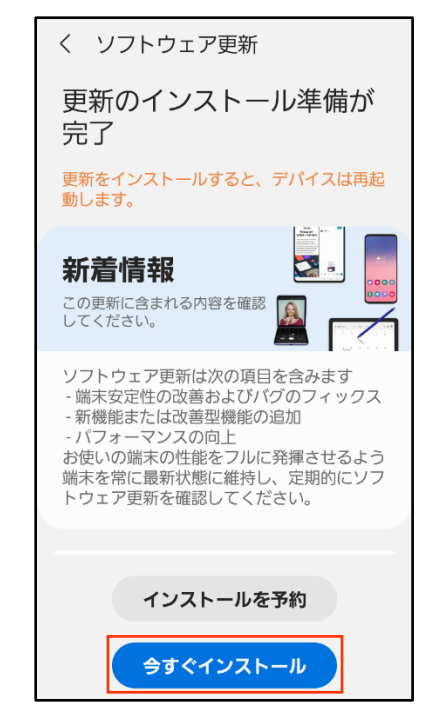

インストールの実行が開始されます。

- ※「インストールを予約」をタップすると更新開始 の時刻を設定してインストールの実行を延期でき ます。
- ※ 延期した場合でも、以下の操作でインストール をすぐに開始できます。
   ホーム画面から →「システム設定」
   →「ソフトウェア更新」→「今すぐインストール」
- 4 本端末が再起動し、ソフトウェア更新が 自動的に開始されます。

ソフトウェア更新が完了すると、もう一度 本端末が再起動します。

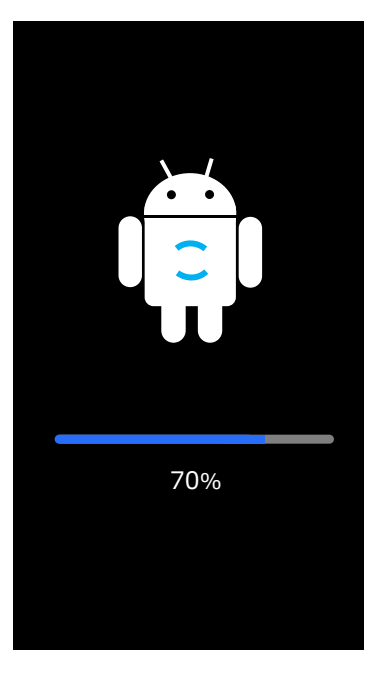

5 ソフトウェア更新完了をお知らせする画 面が表示されます。

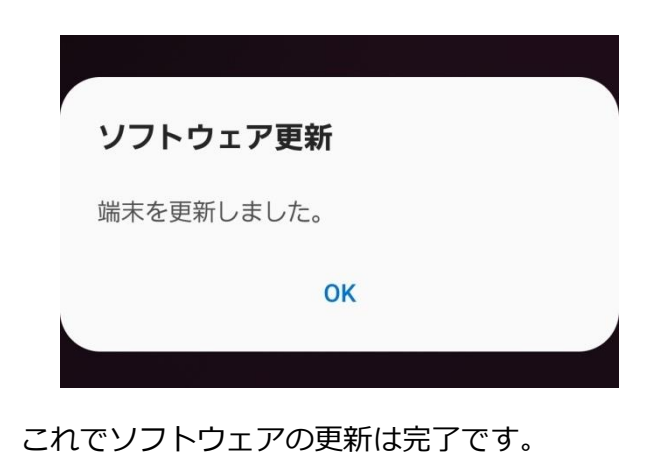

'22.6(1.1版)